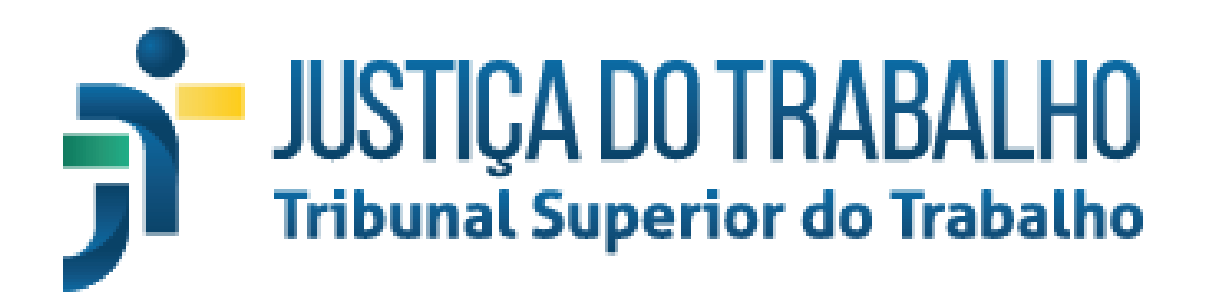

Secretaria de Tecnologia da Informação Coordenadoria de Suporte Técnico aos Usuários

Duplo Fator de Autenticação - Gmail Orientações para ativação

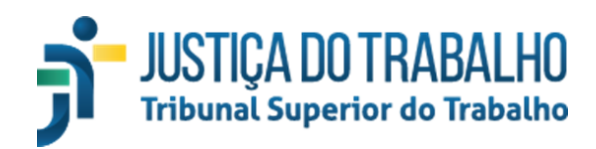

### I - Configuração de conta individual

- 1) Logar na conta do Gmail;
- 2) No canto superior direito, clicar na imagem (ícone) referente à conta (conforme destacado em vermelho na imagem abaixo) e selecionar "Gerenciar sua conta Google";

| ▶ Caixa de entrada - csup@t     | × +       |            | 0   | -                         | đ     | $\times$ |
|---------------------------------|-----------|------------|-----|---------------------------|-------|----------|
|                                 |           |            | Q   | $\overset{\circ}{\simeq}$ | * 🌏   | :        |
|                                 |           |            |     |                           |       |          |
| • Ativo 🕶                       | 0         | ŝ          |     | <b>7</b>                  | TST ( | SUP      |
|                                 | 1-50 de 2 | 2.729      | < > | ≡                         | •     | 51       |
| e 2021 às 08:20, CSUP - COORD   | ENADORI   | A DE SUF   | Þ   | 08                        | :28   |          |
| ecerão ao TST nos dias 20 e 21, | /10/2021  | , quarta-f | e C | ) 18 de (                 | out.  |          |
|                                 |           |            |     |                           |       |          |

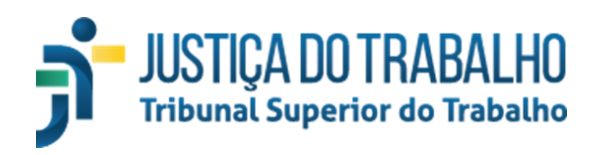

| 🗙 Caixa de entrada - csup@t: 🗙 🕂 💿 — 🗇 🗙           |  |  |  |
|----------------------------------------------------|--|--|--|
| * Q 🕁 뵭 🌏 :                                        |  |  |  |
|                                                    |  |  |  |
| ● Ativo ▼ ⑦ 戀 Ⅲ 🧊 TST 🥪                            |  |  |  |
| Esta conta é gerenciada por tst.jus.br. Saiba mais |  |  |  |
|                                                    |  |  |  |
| @tst.jus.br                                        |  |  |  |
| Gerenciar sua Conta do Google                      |  |  |  |
| 음* Adicionar outra conta                           |  |  |  |
| Sair de todas as contas                            |  |  |  |
| Política de Privacidade • Termos de Serviço        |  |  |  |

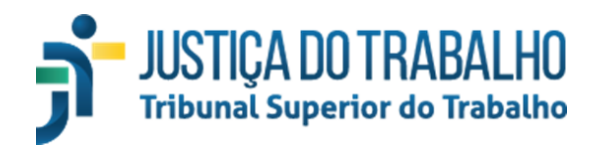

3) No menu à esquerda, clicar em "Segurança":

|   | Goo                      | o <mark>gle</mark> Conta | Q       | Pesquisar na Cont |  |
|---|--------------------------|--------------------------|---------|-------------------|--|
|   |                          | Início                   |         |                   |  |
|   |                          | Informações pessoais     |         |                   |  |
|   |                          | Dados e privacidad       | le      |                   |  |
|   | Ô                        | Segurança                |         |                   |  |
| ŝ |                          | Pessoas e compart        | ilhamen | to                |  |
|   | Pagamentos e assinaturas |                          |         |                   |  |
|   | i                        | Sobre                    |         |                   |  |

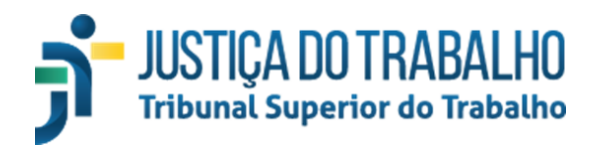

4) No item "**Como fazer login no Google**", ativar a opção "**Verificação em duas etapas**". Seguir demais instruções para informar o número do telefone que irá receber a mensagem de autenticação do Google:

| Como fazer login no Google           |                             |   |
|--------------------------------------|-----------------------------|---|
| Senha                                | Última alteração: 6 de fev. | > |
| Usar seu smartphone para fazer login | Desativado                  | > |
| Verificação em duas etapas           | Desativado                  | > |

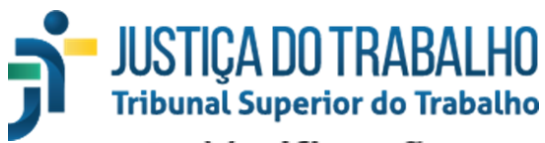

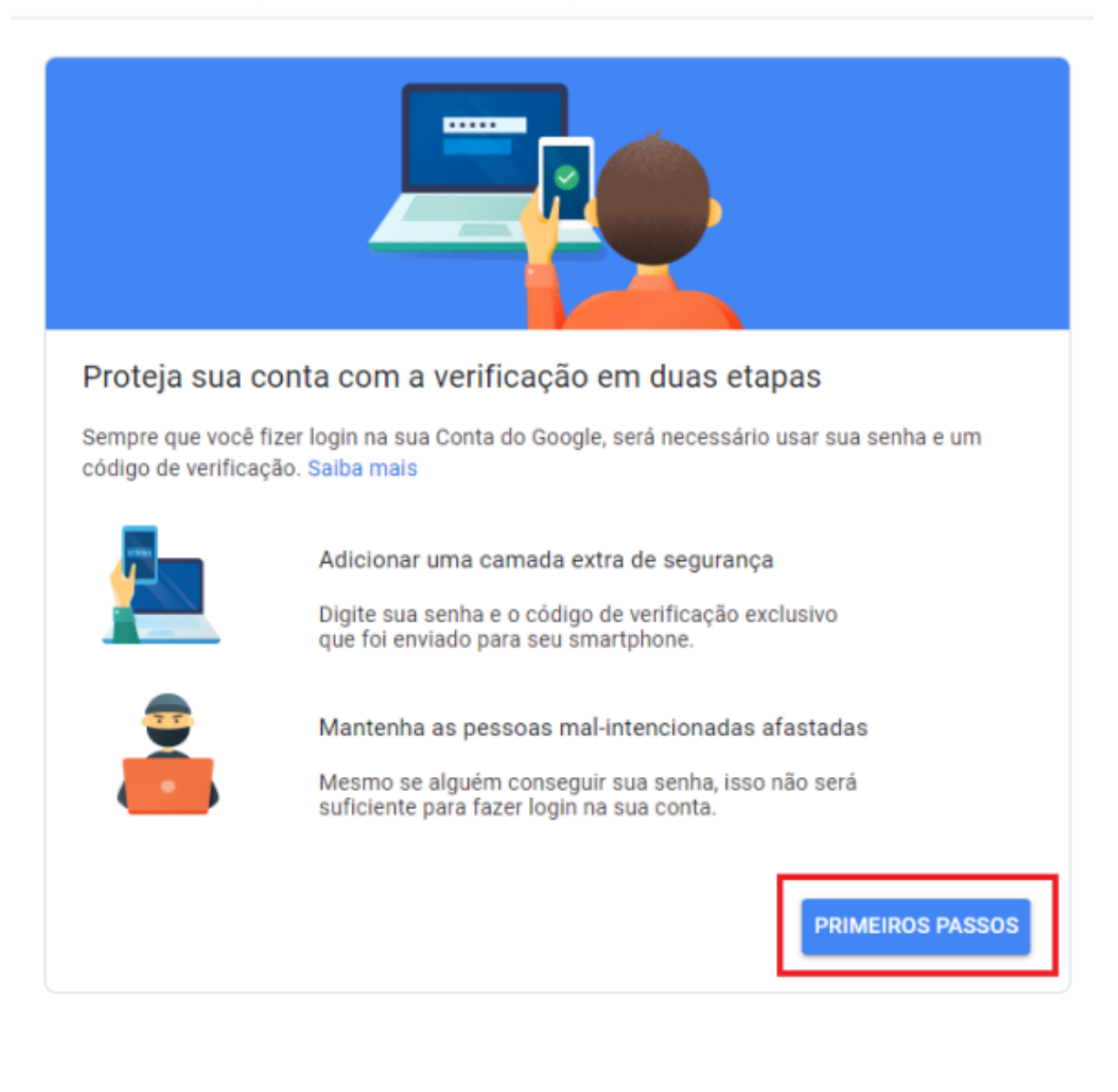

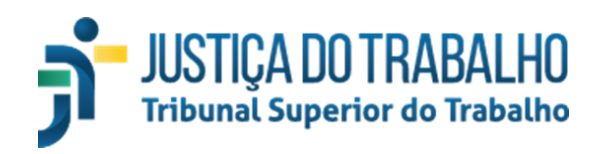

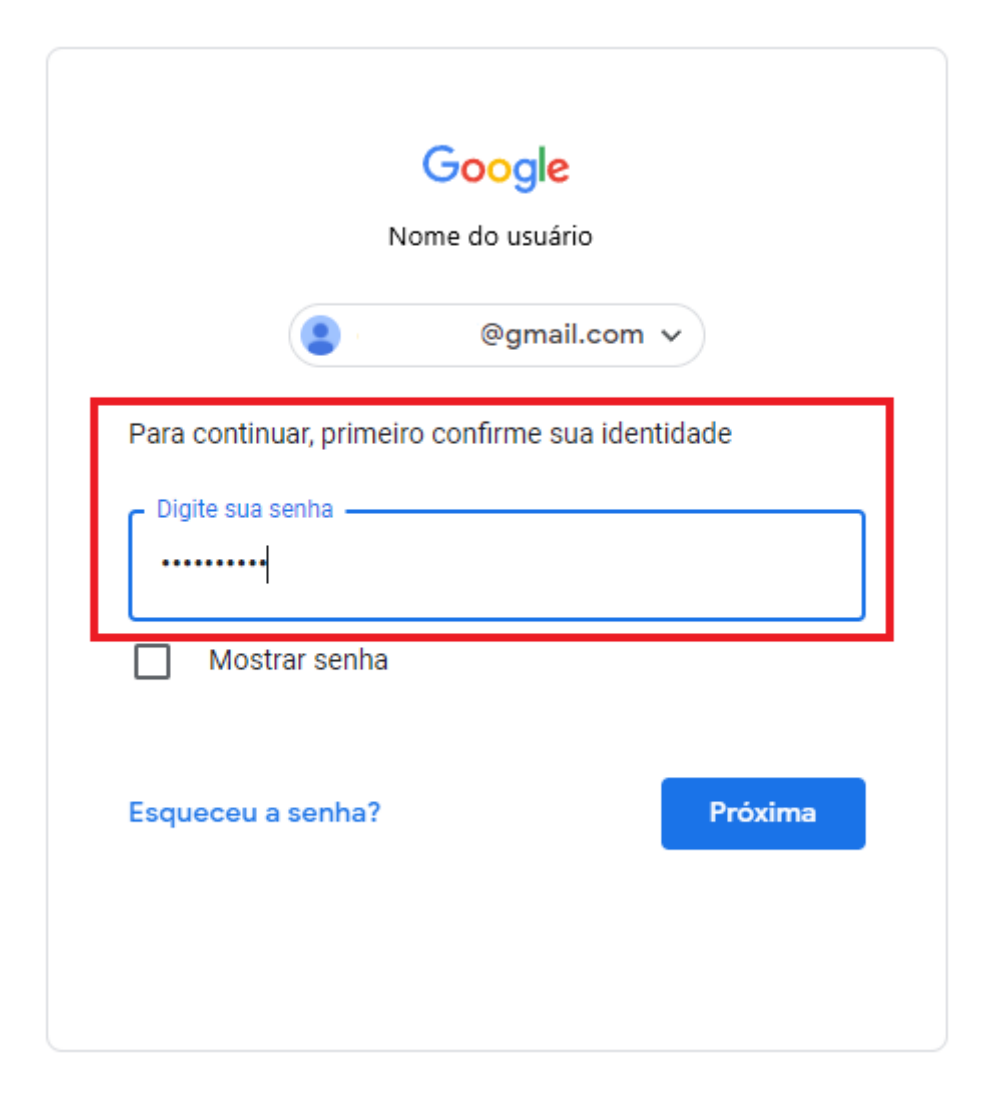

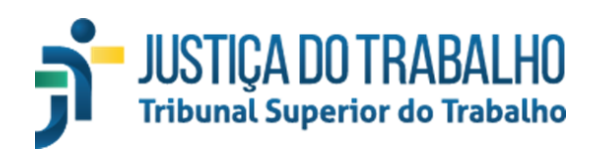

| Use seu smartphone como segunda etapa de verificação para<br>fazer login                                                                                                    |
|----------------------------------------------------------------------------------------------------|
| Depois que você digita a senha, as solicitações do Google são enviadas de modo seguro para<br>qualquer smartphone em que sua conta esteja conectada. Toque na notificação para revisar as<br>informações e fazer login. |
| Estes dispositivos podem receber solicitações                                                                                                    |
| Galaxy Note10+                                                                                                    |
| Não vê seu dispositivo?                                                                                                    |
| Mostrar mais opções                                                                                                    |
| CONTINUAR                                                                                                    |

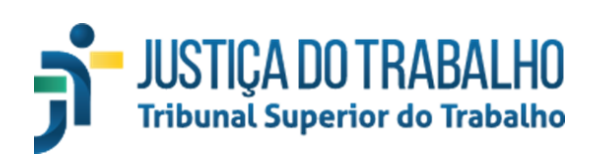

|                                                                        | Prepare seu dispositivo para a                                                                                                    |                                             |
|------------------------------------------------------------------------|----------------------------------------------------------------------------------------------------|---------------------------------------------|
|                                                                        | verificação em duas etapas                                                                                                    |                                             |
|                                                                        | Verifique se você fez login na sua Conta do<br>Google em um smartphone Android ou<br>iPhone.                                                                    |                                             |
| Use seu smartr<br>fazer login                                          | Se você tem um smartphone Android                                                                                                    | ação para                                   |
| Depois que você digit<br>qualquer smartphone<br>informações e fazer le | <ol> <li>Abra o app Config. no seu<br/>smartphone.</li> <li>Toque em Contas e depois em<br/>Adicionar conta.</li> <li>Selecione Google e faca login.</li> </ol> | e modo seguro para<br>cação para revisar as |
| Estes dispositivos                                                     | Se você tem um iPhone                                                                                                    |                                             |
| Galaxy Note1<br>Não vê seu dispositiv                                  | <ol> <li>Faça o download do Google app na<br/>App Store.</li> <li>Faça login com sua Conta do Google.</li> </ol>                                                |                                             |
| Mostrar mais opções                                                    | FECHAR TENTAR NOVAMENTE                                                                                                    |                                             |
| Mostrar mais opções                                                    | FECHAR TENTAR NOVAMENTE                                                                                                    |                                             |

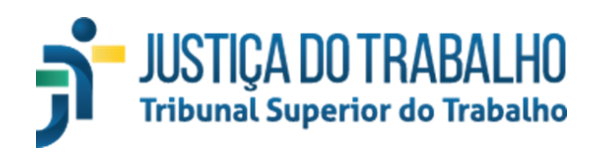

| Quase lá! Adicione uma opção de backup                                                                                                    |
|----------------------------------------------------------------------------------------------------|
| Se você perder seu smartphone ou se sua segunda etapa não estiver disponível, uma opção de<br>backup será necessária para ajudar você a acessar sua conta.                   |
|                                                                                                    |
| O Google só usará este número para fins de segurança da conta.<br>Não use um número do Google Voice.<br>Podem ser cobradas tarifas padrão para o envio de mensagens e dados. |
| Como deseja receber os códigos?                                                                                                    |
| O Mensagem de texto<br>○ Chamada telefônica                                                                                                    |
| USAR OUTRA OPÇÃO DE BACKUP                                                                                                    |

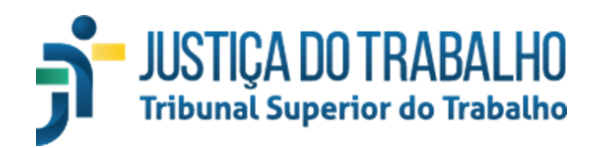

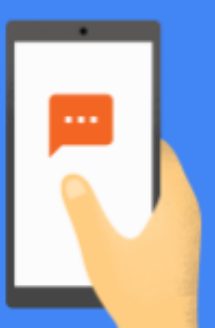

## Confirmar se ele funciona

O Google acaba de enviar uma mensagem de texto com um código de verificação para (61) 99999-9999

Digite o código

Não recebeu? Reenviar

VOLTAR

PRÓXIMA

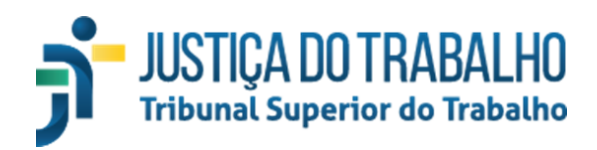

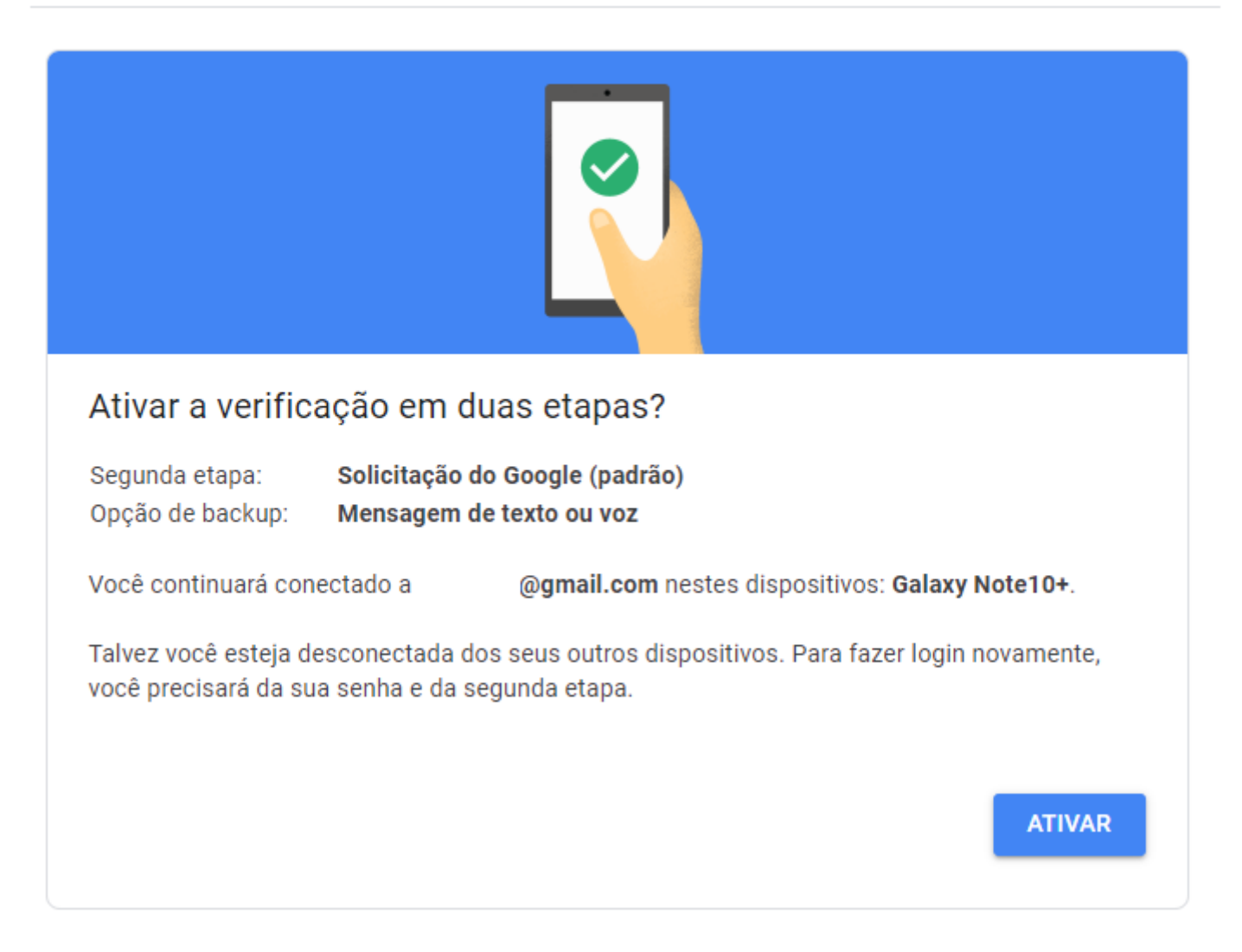

Referência: https://support.google.com/accounts/answer/185839?hl=pt-BR&co=GENIE.Platform%3DDesktop

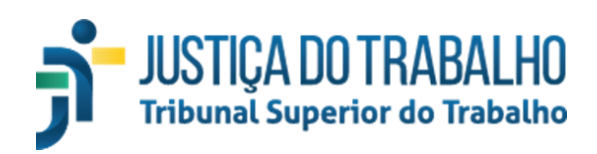

#### II - Configuração de caixa postal corporativa (e-mail da unidade)

A configuração da caixa postal corporativa deve seguir o mesmo procedimento das caixas postais de usuários, devendo ser adicionado o número do telefone do titular da unidade.

Caso a conta tenha que ser acessada por outras pessoas dentro da unidade, a abertura do e-mail não deverá ser mais da forma usual, utilizando usuário e senha. Ao invés disso, deverá ser concedido acesso à conta da unidade para aqueles usuários que necessitam acessar. Assim, não será requerido usuário, senha ou código de verificação. Para isso, siga as instruções abaixo:

- 1) Logar na conta do Gmail;
- 2) No canto superior direito, clicar na imagem (ícone) referente às configurações (conforme indicado pela seta vermelha na imagem abaixo) e clicar em "**Ver todas as configurações**":

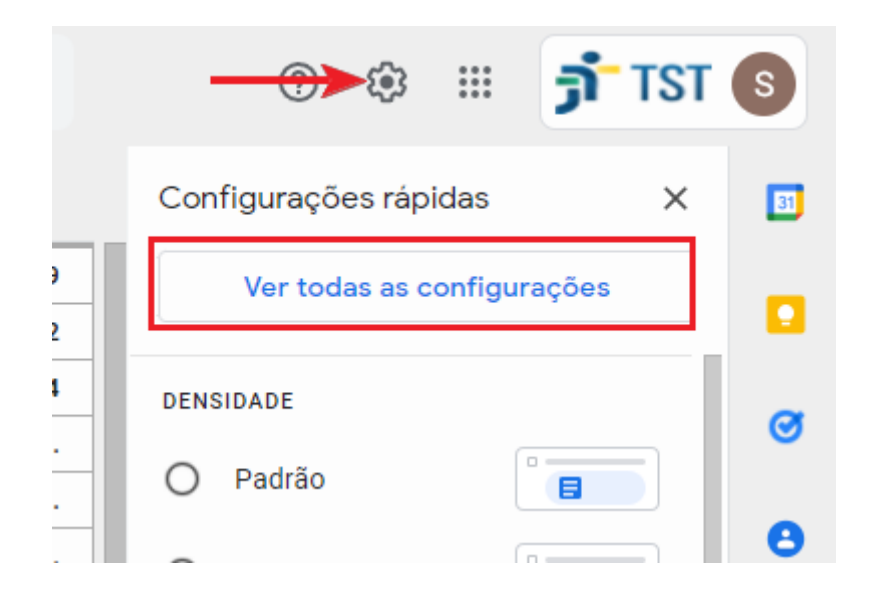

3) Clique na aba "Contas" e depois em "Conceder acesso à sua conta:" conforme indicado na figura a seguir:

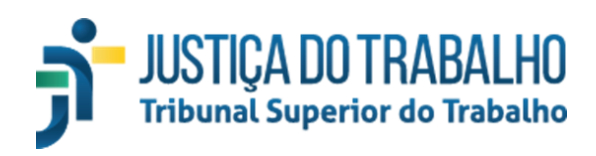

| Configurações                                                                                                    |                                                                                                    |  |  |  |
|----------------------------------------------------------------------------------------------------|----------------------------------------------------------------------------------------------------|--|--|--|
| Geral Marcadores Caixa de                                                                                                    | entrada Contas Filtros e endereços bloqueados Encaminhamento e POP/IMAP Complementos                                |  |  |  |
| Chat e Meet Avançado Off-                                                                                                    | line Temas                                                                                                    |  |  |  |
| Alterar configurações da conta:                                                                                                    | Configurações da Conta do Google<br>Altere a sua senha e as opções de segurança e acesse outros serviços do Google. |  |  |  |
| Enviar e-mail como:<br>(Use o E-mail de Tribunal Superior do<br>Trabalho - TST para enviar mensagen<br>a partir de seus outros endereços de<br>e-mail.)<br>Saiba mais | @tst.jus.br>       editar informações         Adicionar outro endereço de e-mail                                    |  |  |  |
| Verificar o e-mail de outras<br>contas:<br>Saiba mais                                                                                                    | Adicionar uma conta de e-mail                                                                                       |  |  |  |
| Conceder acesso à sua conta:<br>(Permite que outros leiam e enviem e                                                                                                  | Adicionar outra conta                                                                                               |  |  |  |
| mails em seu nome)                                                                                                    | Marcar como lida                                                                                                    |  |  |  |
| Saiba mais                                                                                                    | Marcar conversa como lida quando ela for aberta por outras pessoas                                                  |  |  |  |
|                                                                                                    | igcarrow Deixar a conversa como não lida quando ela for aberta por outras pessoas                                   |  |  |  |

4) Na tela seguinte, inclua o endereço de e-mail do usuário que terá permissão para acessar a caixa da unidade e clique em "**Próxima etapa**";

| 2 | 附 E-mail de Tribunal Superior do Trabalho - TST - Conceder acesso a sua conta - Googl 🗕 🛛 🗙                                                                                                    |
|---|----------------------------------------------------------------------------------------------------|
| 2 | ■ mail.google.com/mail/u/1/?ui=2&ik=49d9264a96&jsver=3lsSBBTkge0.pt_BRes5&cbl=gm                                                                                                    |
|   | Conceder acesso à sua conta                                                                                                    |
| 0 | Especifique um titular da Conta do Google para acessar sua conta.<br>Essa pessoa poderá fazer login na sua conta para ler, excluir e enviar e-mails e editar as configurações do Gmail em seu<br>nome. Ela não poderá mudar as configurações da sua Conta do Google nem alterar a senha. |
| þ | Endereço de e-mail:                                                                                                    |
| s | Cancelar Próxima etapa »                                                                                                    |

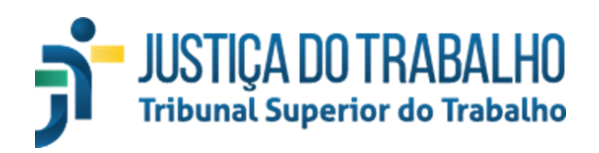

5) Na próxima tela, será solicitada uma confirmação e ressaltado que o acesso que está sendo concedido poderá ser revogado a qualquer momento. Clique em **"Enviar e-mail para conceder acesso"**;

| 2            | 😌 E-mail de Tribunal Superior do Trabalho - TST - Conceder acesso a sua conta - Googl 🗕 🛛 🗙                                                                                                    |   |  |
|--------------|----------------------------------------------------------------------------------------------------|---|--|
| _            | mail-settings.google.com/mail/u/1/?mdea=006f41fcffe3ec37386eefcba84ad446d21dd546                                                                                                    |   |  |
| 1            | Tem certeza?                                                                                                    | Ļ |  |
| 2            | Você está prestes a conceder acesso ao seu e-mail para a conceder acesso ao seu e-mail para a conceder acesso a gualquer momento.                                                                | c |  |
|              | Para concluir este processo, precisamos enviar um e-mail de confirmação para<br>@tst.jus.br para aceitar o acesso. Depois da aceitação do acesso a sua conta, o usuário<br>poderá abrir a conta. |   |  |
| le<br>F<br>S | @tst.jus.br só pode acessar seu e-mail usando HTTPS.<br>Cancelar Enviar e-mail para conceder acesso                                                                                              |   |  |

6) Um e-mail informando sobre a concessão do acesso será enviado para o endereço informado. É necessário que o usuário (aquele que deverá acessar a conta corporativa) clique no link presente na mensagem para aceitar o acesso à caixa da unidade a partir da sua conta:

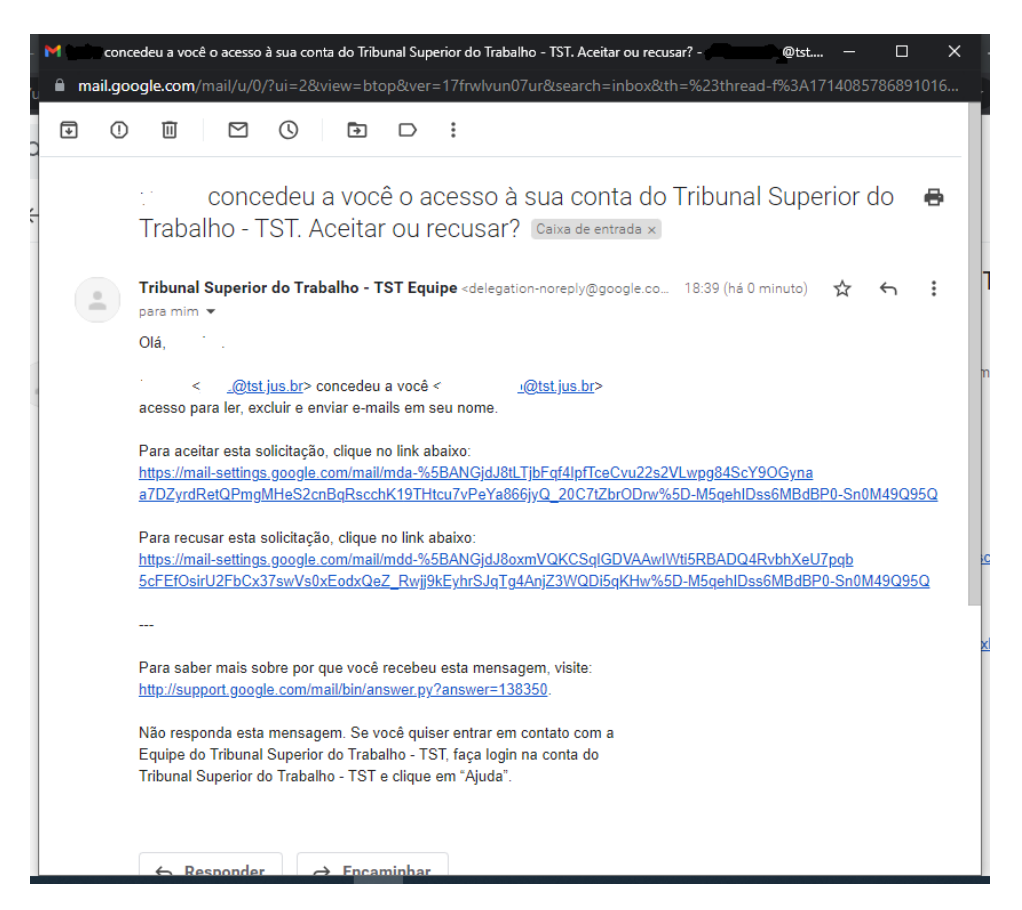

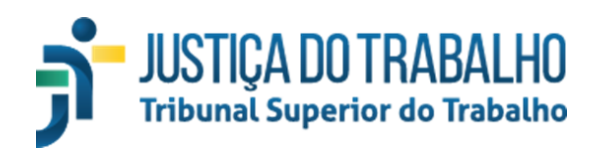

7) Uma tela de confirmação será apresentada. Clique no botão "**Confirmar**" para concluir a concessão do acesso:

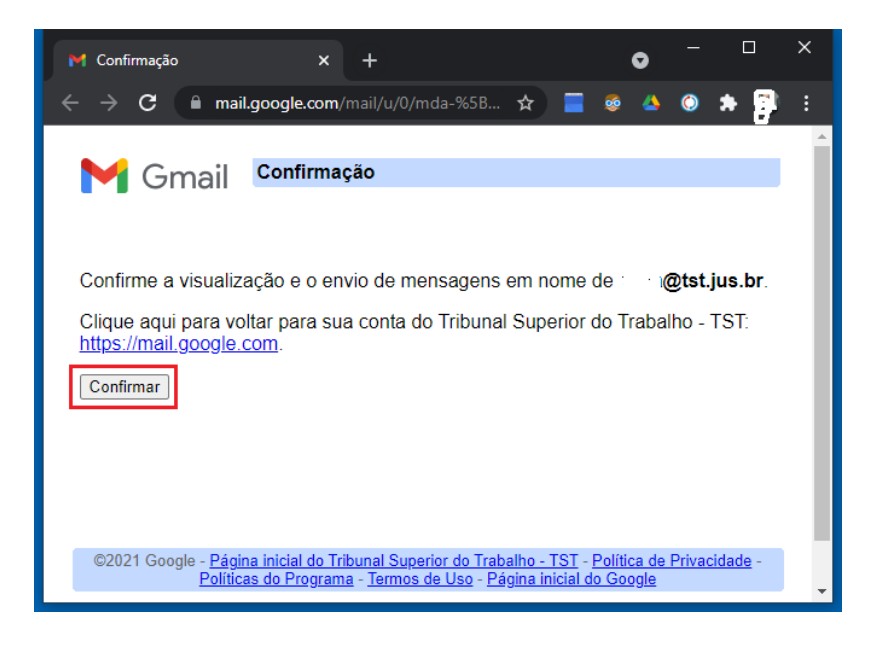

- 8) Na mesma janela, será informado que a configuração pode levar até 30 minutos para ser aplicada. Após isso, será possível acessar a conta da unidade;
- 9) Após aplicada a configuração, será possível acessar a conta da unidade, basta clicar na imagem (ícone) referente à conta no canto superior direito e depois na conta da unidade (que estará listada), conforme destacado em vermelho na figura a seguir:

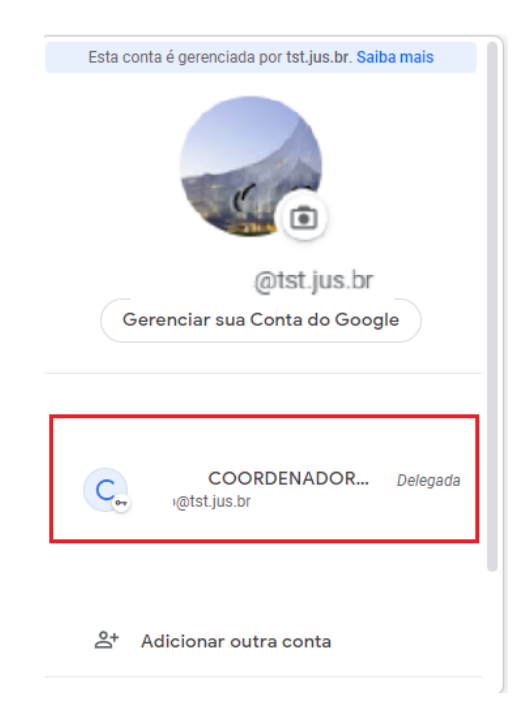